# How To Turn in Assignments

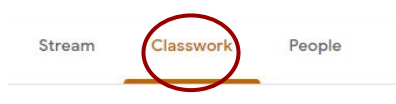

First, click on the classwork tab at the top of the page

View your work
Meet Google Calendar Class Drive folder
Are you ready for school to start?
No due date
The orange dot is next to the assignment. Click on it to view the assignment details.

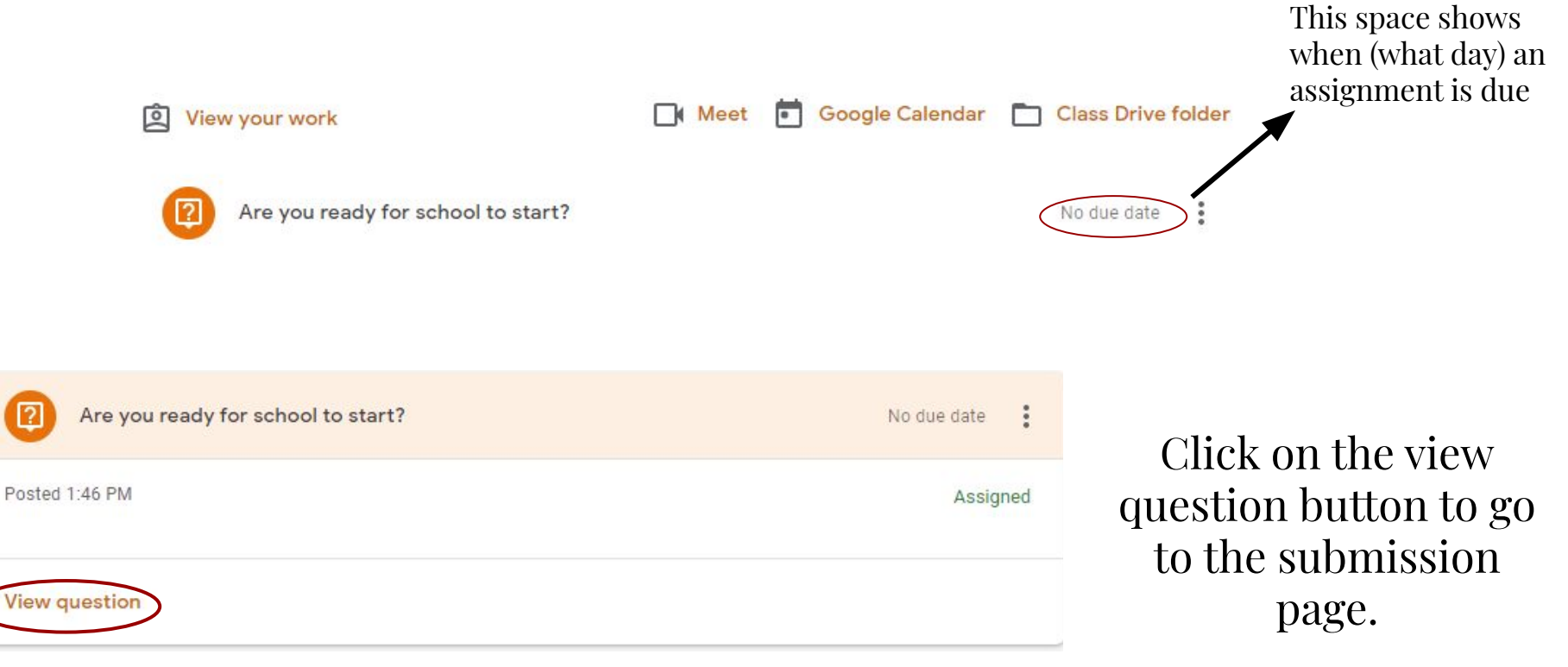

| Are you ready for school to start?<br>Rachel Gilliam • 1:46 PM<br>100 points | Your answer  Assigned Type your answer |
|------------------------------------------------------------------------------|----------------------------------------|
| Class comments                                                               | Turn in                                |
| Add class comment                                                            | Private comments Add private comment   |

This is the submission page, it has the discussion question or assignment and a space to turn it in.

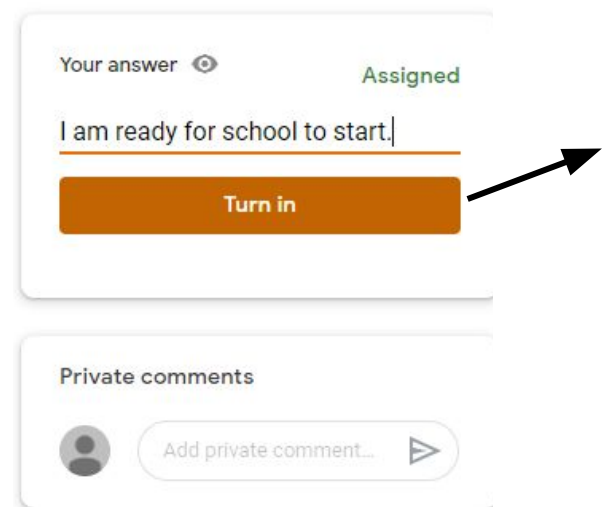

You can type your answer to the discussion question here and then hit the orange turn in button to submit the assignment to the teacher

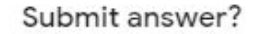

You won't be able to make changes to your answer after you submit

Cancel

Turn in

This box will pop up to double check you are ready to turn your answer in to the teacher. Hit "turn in" to continue.

| I am ready for schoo | of to start. | _ |
|----------------------|--------------|---|
| Turn i               | n            |   |
|                      |              |   |
|                      |              |   |
|                      |              |   |
| Private comments     |              |   |

The private comments section allows you to leave a message that only the teacher can see.

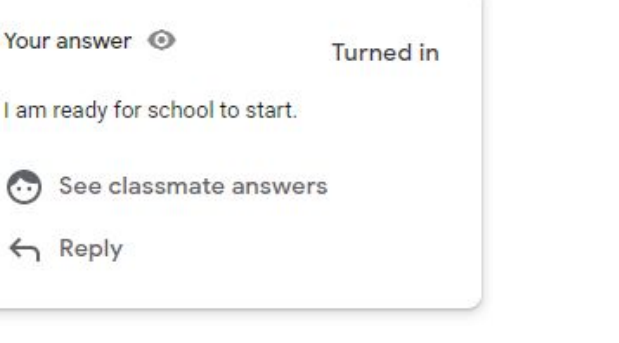

After hitting turn in , the submission box will look like this. Note that by clicking on "see classmate answers" you can see what other students have posted in the discussion, and you can reply to them!

This is what the discussion board looks like. You can reply to other students and see their replies to your post.

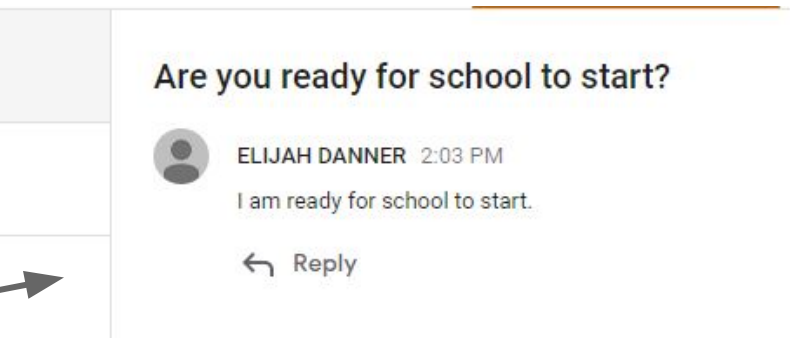

| Reading Logs                                                                                                    | Your work Assigned     |
|----------------------------------------------------------------------------------------------------|------------------------|
| 100 points                                                                                                    | ELIJAH DANNER X        |
| This Reading Log should be done nightly Monday-Thursday. You can either download the document in word/doc<br>complete it or you can print the pages and write out the log, you just need to remember to upload a picture of yo<br>each day. Remember you can use the worksheets in your folder and upload pictures of them! | ur log + Add or create |
| Class comments                                                                                                    | Turn in                |
| Add class.comment                                                                                                    |                        |
|                                                                                                    | Add private comment    |

This is another type of submission page for regular assignments. The assignment title would be in orange at the top. The description would be below.

Under your work, google generates a blank copy of the assignment for you to type in and the Google Docs save automatically. You would select the document with your name on it to go to vour assignment.

| ► ~ | Normal text  Rancho  16 |                                                         |
|-----|-------------------------|---------------------------------------------------------|
|     |                         | Weekly Reading Record                                   |
|     | Name:                   | Date Due:                                               |
|     | Title of Book:          | What was the most important event in you reading today? |
|     |                         |                                                         |
|     | Date:                   | - 1                                                     |
|     | Parent Initials:        |                                                         |
|     | Title of Book:          | Write three facts about the main character:             |
|     |                         | 1                                                       |
|     | Date:                   | - 2                                                     |
| 4   | Minutes:                |                                                         |
|     | Parent Initials:        | 3                                                       |
|     | Title of Book:          | Finish these sentences about today's reading.           |
|     |                         | • 1 wonder                                              |
|     | Data                    |                                                         |
|     | Minutes:                | • I MUW                                                 |
|     | Parent hitials:         | • 1 hope                                                |

This is an example of a student copy of the assignment.

- It is individualized for each student, no one else can see their work.
- Students can fill out the documents provided using google docs, or they can print a copy and take a picture of their written work to upload.

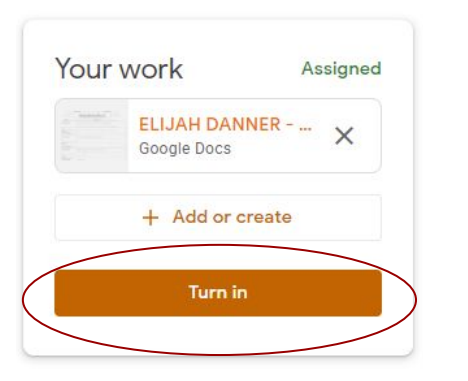

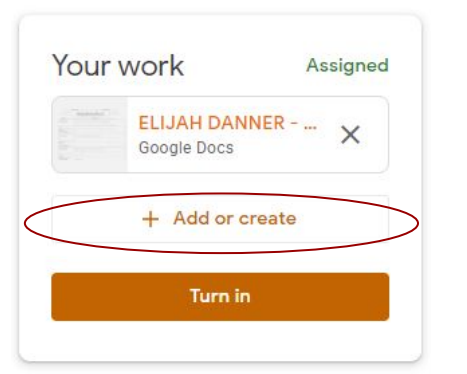

- When you finish working in a document or have taken a picture of your work, you will go back to the screen with this box.
- If you did your work in docs you will just need to hit turn in.

• If the student take a picture and you are submitting from a phone hit the add or create button and you should be led through steps to upload the picture. Be sure to hit turn in when you add your picture!

#### Turn in your work?

1 attachment will be submitted for "Reading Logs".

ELIJAH DANNER - Reading Logs

Cancel Turn in

• This box will pop up to verify what you are turning in and that you are ready to turn it in. You will Hit Turn in for the assignment to be submitted!

Remember this is an example. You will have work labeled with your assignments.

#### Yay! You're ready to start turning in work!

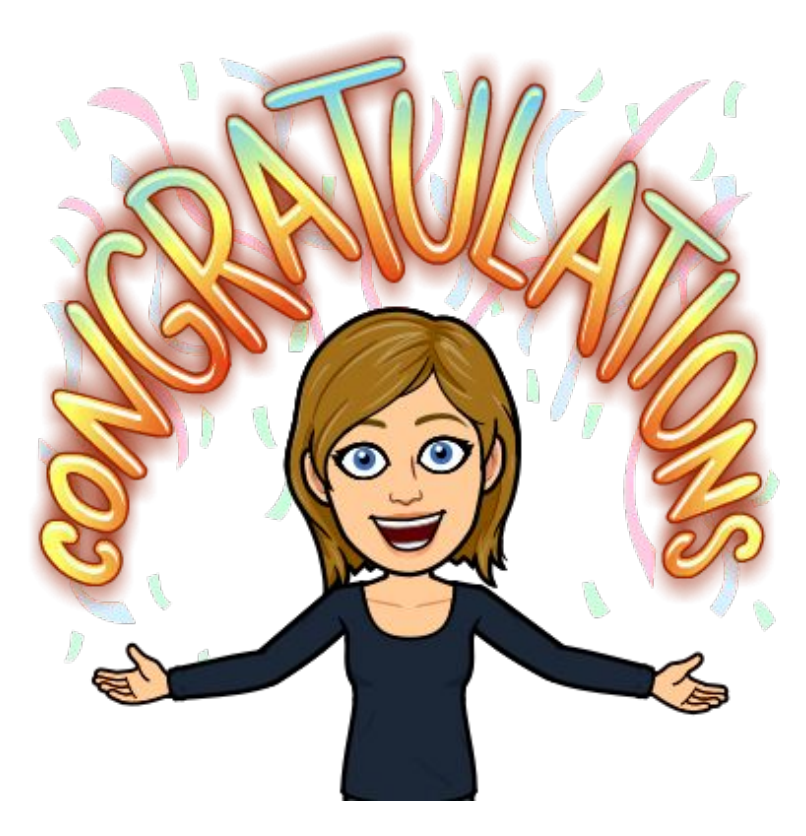